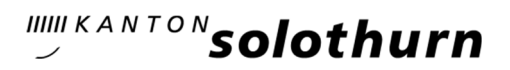

# Anleitung zur Quellensteuerabrechnung mit dem ONLINE-Formular

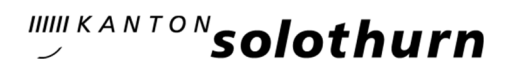

# 1. Erste Schritte

Auf der Homepage des Steueramtes Kanton Solothurn finden Sie den Link zum Abrechnungsformular:

| Steueramt                                          |               |                                                                                                    |
|----------------------------------------------------|---------------|----------------------------------------------------------------------------------------------------|
| Aktuell                                            | Formula       | are                                                                                                    |
| Privatpersonen und selbständig                     | Für Arbeitg   | eber                                                                                                    |
| Erwerbende                                         | Anmeldefor    | mular (docx, 35KB)                                                                                                    |
| Juristische Personen                               | Anmeldefor    | mular (pdf, 50KB)                                                                                                    |
| Sondersteuern / Quellensteuer<br>> Quellensteuer   | Abrechnung    | sformular (Erwerbs- und Ersatzeinkommen) (QST-200) (pdf, 58KB)                                                                     |
| >Aktuelles                                         | Abrechnung    | sformular (Erwerbs- und Ersatzeinkommen) (QST-200) (xlsx, 63KB)                                                                    |
| > Wegleitung                                       |               |                                                                                                    |
| > Formulare                                        | Quellensteuer | Abrechnung                                                                                                    |
| > Online Quellensteuer-Abrechnung                  |               |                                                                                                    |
| > Merkblätter                                      | Beschreibung  | Der Arbeitgeber kann unabhängig vom elektronischen                                                                                 |
| > Tarife                                           |               | Lohnmeldeverfahren ELM, die Quellensteuer-Abrechnung von                                                                           |
| Erbschafts, Schenkungs- und<br>Handänderungssteuer |               | quellensteuerpflichtigen Personen online abrechnen.                                                                                |
| Grundstückgewinnsteuer                             | Formulare     | 🧾 Online-Formular                                                                                                    |
| Nachsteuern / Bussen / Selbstanzeigen              |               |                                                                                                    |
| /ahlungen                                          | Hinweis       | Für die Einreichung mittels Onlineformular sind zwingend die UID<br>(MWST-Abr.Nr.) Identifikation des Arbeitgebers und die NVN-Nr. |
| Solothurner Steuerbuch                             |               | Identifikation des Arbeitnehmenden notwendig.                                                                                      |
| techtliche Grundlagen                              |               |                                                                                                    |
| Informationen                                      | Detailansicht | t der Leistung                                                                                                    |

# 2. Erste Erfassung

Über den Menüpunkt «<u>Neu Starten</u>» können die Stammdaten des Arbeitgebers erstmals erfasst werden:

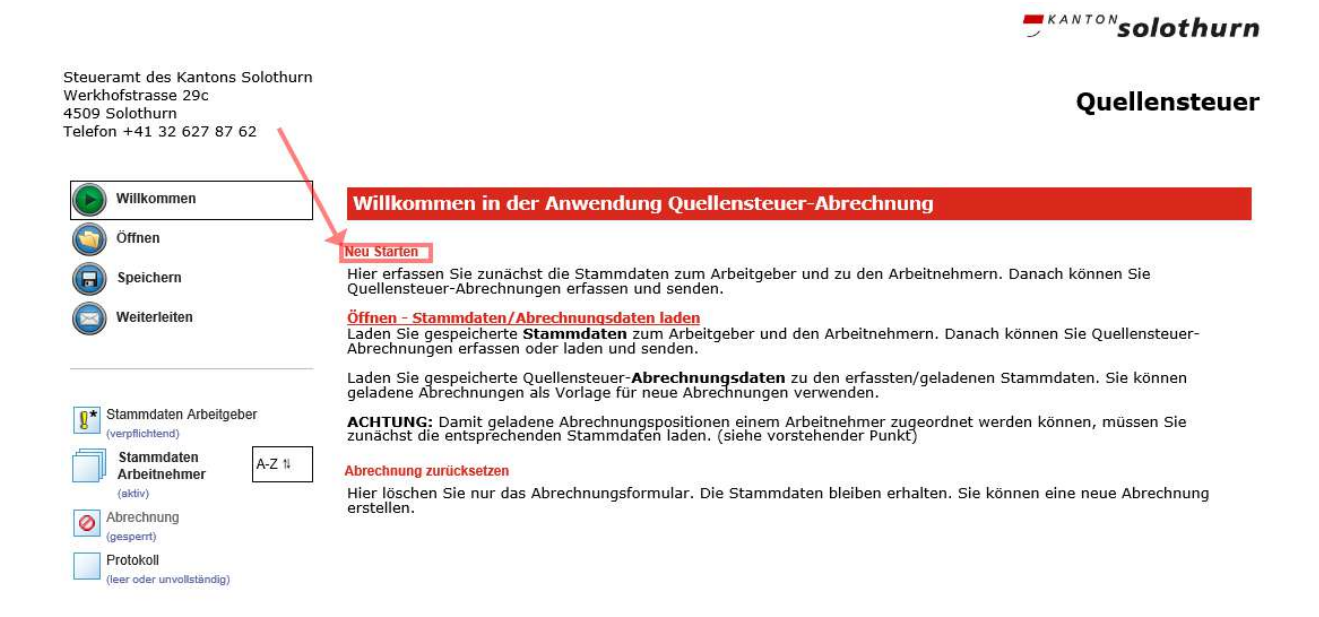

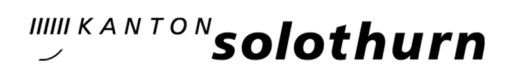

|                                                                                                  |                             |                               |                       | = <sup>KANTON</sup> solothurn |
|--------------------------------------------------------------------------------------------------|-----------------------------|-------------------------------|-----------------------|-------------------------------|
| teueramt des Kantons Solothurn<br>Verkhofstrasse 29c<br>509 Solothurn<br>elefon +41 32 627 87 62 |                             |                               |                       | Quellensteue                  |
| Willkommen                                                                                       | Stammdaten Arbei            | tgeber                        |                       |                               |
| 🌀 Öffnen                                                                                         | Angaben zum Arbeitg         | eber                          |                       |                               |
| Speichern                                                                                        | Firma *                     | Muster AG                     |                       |                               |
| Weiterleiten                                                                                     | Personen-Nr der<br>Firma *  | 20015237                      |                       |                               |
|                                                                                                  | UID *                       | CHE-123.456.789               | 8                     |                               |
| 8* Stammdaten Arbeitgeber                                                                        | Strasse *                   | Musterstrasse                 | Hausnumme             | r 1                           |
| Stammdaten<br>Arbeitnehmer                                                                       | PLZ *                       | 4500                          | Gemeinde              | * Solothurn                   |
| (sktiv)                                                                                          | Sachbearbeiter              |                               |                       |                               |
| (gesperit)                                                                                       | Name *                      | Beispiel                      | Vornamen              | * Heidi                       |
| (leer oder unvollständig)                                                                        | Telefonnummer *             | 03212345467                   | Email-Adresse         | * beispiel.heidi@musterag.c   |
|                                                                                                  | Abrechnung                  |                               |                       |                               |
|                                                                                                  | Abrechnung pro *            | Monat                         | Y                     |                               |
|                                                                                                  | üpconstantn                 |                               |                       |                               |
|                                                                                                  | ODERNEHMEN                  |                               |                       |                               |
|                                                                                                  | * Feld muss ausgefüllt sein | Hinweise zum Verfahren / Forn | nular 🚦 Fehlerhinweis |                               |
|                                                                                                  | AFS - STV_AG                |                               |                       | Seite 1 von 1                 |

Mit dem Button «übernehmen» werden die Daten gespeichert.

# Hinweis:

Besteht keine "UID (MWST-Abr.Nr.)" so kann zur Not (CHE-111.111.111) erfasst werden.

Füllen Sie die Maske entsprechend den «Angaben zur quellensteuerpflichtigen Person» aus.

Stammdaten Arbeitnehmer 1

| Name *                                                                                                    | Meier                                                                                                    | Vornamen *                                                                                                    | Paul                                                     |                      |
|----------------------------------------------------------------------------------------------------|----------------------------------------------------------------------------------------------------|----------------------------------------------------------------------------------------------------|----------------------------------------------------------|----------------------|
| Geschlecht *                                                                                                    | <ul> <li>männlich</li> <li>weiblich</li> </ul>                                                                                                    | Geburtsdatum<br>(tt.mm.jjjj) *                                                                                            | 01.01.2000                                               |                      |
| NVN (neue AHV-<br>Nr.)                                                                                                    | 756.7567.5675.67                                                                                                    | ] 🛙                                                                                                    |                                                          |                      |
| Strasse *                                                                                                    | Musterstrasse                                                                                                    | Hausnummer                                                                                                    | 100                                                      |                      |
| PLZ *                                                                                                    | 4500                                                                                                    | Ort *                                                                                                    | Solothurn                                                |                      |
| Kanton *                                                                                                    | Solothurn                                                                                                    | Land                                                                                                    | Deutschland                                              | ~                    |
| inweis: Ein-/Austritte                                                                                                    | ung der Person<br>zum betreffenden Zeitraum der G                                                                                                    | Quellensteuerahrechnung müss                                                                                              | en als Mutation in der Abre                              | chnung               |
| inweis: Ein-/Austritte<br>ekennzeichnet werder<br>Die Kennzeichn<br>werden.<br>Diesen Arbeitn                                                                                                    | zum betreffenden Zeitraum der C<br>n.<br>ung einer Mutation innerhalb der<br>ehmer aus der aktuellen Quellenst                                                                                                 | Quellensteuerabrechnung müss<br>r Abrechnungsperiode soll in d<br>ieuerabrechnung ausnehmen.                              | en als Mutation in der Abre<br>as Abrechnungsformular üb | echnung<br>bernommer |
| inweis: Ein-/Austritte<br>ekennzeichnet werdeu<br>Die Kennzeichn<br>werden.<br>Diesen Arbeitne<br>rechnungsdaten                                                                                                    | ung der Person<br>zum betreffenden Zeitraum der C<br>h.<br>ung einer Mutation innerhalb der<br>ehmer aus der aktuellen Quellenst                                                                               | Quellensteuerabrechnung müss<br>r Abrechnungsperiode soll in di<br>teuerabrechnung ausnehmen.                             | en als Mutation in der Abre<br>as Abrechnungsformular üb | echnung<br>bernommer |
| imweis: Ein-Austritte<br>ekennzeichnet werder<br>Die Kennzeichn<br>werden.<br>Diesen Arbeitn<br>rechnungsdaten<br>eschäftigungszeitra<br>nternehmen                                                                                                    | ung der Person<br>zum betreffenden Zeitraum der C<br>h.<br>ung einer Mutation innerhalb der<br>ehmer aus der aktuellen Quellenst<br><b>um im</b>                                                               | Quellensteuerabrechnung müss<br>r Abrechnungsperiode soll in d<br>teuerabrechnung ausnehmen.                              | en als Mutation in der Abre<br>as Abrechnungsformular üb | echnung<br>bernommer |
| Die Kennzeichnet werden     Die Kennzeichnet werden     Diesen Arbeitne     rechnungsdaten     schäftigungszeitra     nternehmen     von (tt.mm.jjjj) *     bis (tt.mm.jjjj)                                                                                                    | ung der Person<br>zum betreffenden Zeitraum der C<br>,<br>ung einer Mutation innerhalb der<br>ehmer aus der aktuellen Quellenst<br>um im<br>01.01.2020                                                         | Quellensteuerabrechnung müss<br>r Abrechnungsperiode soll in di<br>leuerabrechnung ausnehmen.                             | en als Mutation in der Abre                              | echnung<br>vernommer |
| Die Kennzeichnet werden     Die Kennzeichnet werden     Diesen Arbeitne     rechnungsdaten     von (tt.mm.jjjj) *     bis (tt.mm.jjjj)                                                                                                    | ung der Person<br>zum betreffenden Zeitraum der C<br>,<br>uung einer Mutation innerhalb der<br>ehmer aus der aktuellen Quellenst<br>um im<br>01.01.2020                                                        | Quellensteuerabrechnung müss<br>r Abrechnungsperiode soll in di<br>teuerabrechnung ausnehmen.                             | en als Mutation in der Abre                              | echnung<br>vernommer |
| j     imweis: Ein-Adustritte ekennzeichnet werden     Die Kennzeichr     werden.     Diesen Arbeitne rechnungsdaten eschäftigungszeitra nternehmen von (tt.mm.jjjj) * bis (tt.mm.jjjj) brechnung     für ausländisch                                                                                                    | ung der Person<br>zum betreffenden Zeitraum der C<br>ung einer Mutation innerhalb der<br>ehmer aus der aktuellen Quellenst<br>um im<br>01.01.2020<br>e Lohnempfänger                                           | Quellensteuerabrechnung müss<br>r Abrechnungsperiode soll in di<br>teuerabrechnung ausnehmen.                             | en als Mutation in der Abre                              | echnung              |
| <ul> <li>j. Die Kennzeichnet werden</li> <li>j. Die Kennzeichnet werden.</li> <li>j. Diesen Arbeitner</li> <li>j. Diesen Arbeitner</li> <li>rechnungsdaten</li> <li>eschäftigungszeitran ternehmen</li> <li>von (tt.mm.jjjj)</li> <li>bis (tt.mm.jjjj)</li> <li>brechnung</li> <li>j. für ausländisch</li> <li>j. für Verwaltung</li> <li>Mit zheitrehete</li> </ul> | ung der Person<br>zum betreffenden Zeitraum der C<br>h.<br>ung einer Mutation innerhalb der<br>ehmer aus der aktuellen Quellenst<br>um im<br>01.01.2020<br>e. Lohnempfänger<br>sratsentschädigungen an Persone | Quellensteuerabrechnung müss<br>r Abrechnungsperiode soll in d<br>teuerabrechnung ausnehmen.<br>n mit Wohnsitz im Ausland | en als Mutation in der Abre                              | echnung<br>vernommer |

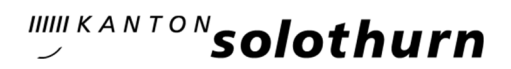

# **Hinweis**:

 NVN (neue AHV-Nr.): Besteht noch keine NVN und ist diese dem Arbeitgeber/SSL noch nicht bekannt, so kann zur Not als NVN-Nr. «756.1111.1111.11» eingegeben werden. Sobald diese NVN-Nr. bekannt ist, muss diese bei der nächsten Abrechnungsperiode in der Eingabemaske aktualisiert werden.

In dem Bereich der «<u>Beschäftigungszeitraum im Unternehmen</u>» wird das Ein- bzw. Austrittsdatum erfasst.

Für die meisten Abrechnungen ist das Häckchen im Feld «<u>für ausländische Lohnempfänger</u>» zu setzen, es sei denn, Sie rechnen für eine der drei anderen Abrechnungsarten ab.

Mit dem Button «<u>WEITEREN ARBEITNEHMER ERFASSEN</u>» den Vorgang fortsetzen. Mit dem Button «<u>ÜBERNEHMEN» die Erfassung</u> des ersten und einzigen Mitarbeiters abschliessen.

# Abrechnung

| Firma                                                       | Muster AG                                                                                              |
|-------------------------------------------------------------|----------------------------------------------------------------------------------------------------|
| Abrechnungsperiod                                           |                                                                                                    |
| Abrechnungsjahr *                                           | 2020                                                                                                   |
| Auswahl Monat bei<br>Abrechnung pro<br>Monat *              | Januar 🗸                                                                                               |
| Abrechnung für                                              |                                                                                                    |
| 🖌 für ausländisch                                           | e Lohnempfänger                                                                                        |
|                                                             |                                                                                                    |
| Verwaltungsrat                                              | tsentschadigungen an Personen mit vvonnsitz im Ausland                                                 |
| <ul> <li>Verwaltungsrat</li> <li>Mitarbeiterbete</li> </ul> | tsentschadigungen an Personen mit wonnsitz im Ausland<br>eiligung für Personen mit Wohnsitz im Ausland |
| Verwaltungsrat Mitarbeiterbete Sachbearbeiter               | tsentschadigungen an Personen mit Wonnsitz im Ausland<br>eiligung für Personen mit Wohnsitz im Ausland |

WEITED

# Hinweis:

#### • Abrechnungszeitraum:

Im Feld «Abrechnung pro» muss angegeben werden, ob Sie monatlich, quartalsweise, halbjährlich oder jährlich (gem. Vereinbarung mit dem Kantonalen Steueramt Solothurn) abrechnen. Aus technischen Gründen erhalten Sie bei quartalsweiser Abrechnung jeweils pro Monat eine Rechnung, da die Verarbeitung über die Schnittstelle des elektronischen Lohnmeldeverfahrens (ELM) läuft. Wir empfehlen deshalb, auch die Abrechnungen künftig pro Monat einzureichen. Die folgende Eingabemaske «Informationen zur Abrechnung» wird wie folgt mit den entsprechenden Angaben ausgefüllt:

In der folgenden Maske wird die «Abrechnung» geöffnet:

Es sind alle relevanten Felder auszufüllen. Das Feld «<u>satzbest. Lohn</u>» ist nur bei Ein- und Austritt innerhalb eines Monats sowie bei speziellen Berechnungen, z. B.

- Nachzahlung von periodische Leistungen, wie Kinder- bzw. Ausbildung Zulagen oder
- Nachzahlung von aperiodischen Leistungen, wie Bonus, 13. Monatslohn (Zahlung nach Austritt aus dem Unternehmen) sowie Ferien- und andere Entschädigungen vorzunehmen.

#### Abrechnung

#### Hinweis

Die nachfolgenden Tabellenzeilen können in der ganz linken Spalte über das **Pluszeichen "+" aufgeklappt** und das **Minuszeichen "-" zugeklappt** werden. Im aufgeklappten Zustand können Sie zum Beispiel noch Angaben zu Mutation, Mutationsdatum und Stunden pro Monat machen.

| Monat     | Tarif*               | Kinder<br><mark>i</mark> | Kirche    | Bruttoei Monat* | nkünfte pro | satzbest. Lo | ohn     | Quellensteuer Fi |
|-----------|----------------------|--------------------------|-----------|-----------------|-------------|--------------|---------|------------------|
|           | Kant                 | ion [                    | so        |                 |             | Monat        | Jan     |                  |
|           | Tar                  | if*                      | A 🗸 🧯     |                 |             | Kinder       | 0       | i                |
|           | Kire                 | :he                      | mit 🗸     | 8               | s           | td./Monat    |         | 1                |
| Bru       | ttoeinkü<br>aro Mon  | infte                    |           | 5600            | satzł       | best. Lohn   |         | 4600             |
| q         | uellenst             | euer<br>Fr.              |           | 609.85          |             | Mutation     | Eintrit | t 🗸              |
| Mut       | ationsda<br>(tt.mm.j | itum<br>jjj)             | 01.01.202 | 0               |             |              |         |                  |
| BERI      | ECHNEN               |                          |           |                 |             |              |         |                  |
| astouer ( | Sesamt               |                          |           |                 |             |              |         |                  |

Mit dem Button «Berechnen» wird der Betrag in das Feld «Gesamtsumme» übernommen.

# **Hinweise**:

- Als Dezimaltrennzeichen verwenden Sie bitte «.» (Punkt).
- Der Quellensteuerbetrag muss vom Arbeitgeber mittels Tariftabelle mit dem entsprechenden Steuersatz ermittelt werden. Er wird nicht automatisch ermittelt!
- Mit dem Button «<u>BERECHNEN</u>» wird automatisch die Gesamtsumme der Quellensteuer (über alle Pflichtige) ermittelt.

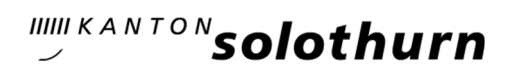

Mit dem Button «Weiter» gelangen Sie zum Abschluss der Abrechnung:

#### Abrechnung

| Berechnete Steuer für              | ohnempfänger ohne spezielle Aufenthaltsbewilligung |
|------------------------------------|----------------------------------------------------|
| Quellensteuer<br>total             | 609.85                                             |
| Bezugsprovision in<br>%            | 2                                                  |
| Abzüglich<br>Bezugsprovision       | 12.20                                              |
| Abzuliefernder<br>Betrag           | 597.65                                             |
| Abrechnungsdatum<br>(tt.mm.jjjj) * | 21.10.2019                                         |
| ZURÜCK WEITER                      |                                                    |

Optional können Sie eine «Bemerkung» erfassen, z. B. bei Nachzahlungen von periodischen und aperiodischen Leistungen:

|                                                                                                    |                                       |                                                                         | <u> </u> | solothurn     |
|----------------------------------------------------------------------------------------------------|---------------------------------------|-------------------------------------------------------------------------|----------|---------------|
| iteueramt des Kantons Solothurn<br>Verkhofstrasse 29c<br>1509 Solothurn<br>Telefon +41 32 627 87 62 |                                       |                                                                         |          | Quellensteuer |
| Willkommen                                                                                          | Abrechnung                            |                                                                         |          |               |
| Öffnen                                                                                              | Bemerkungen                           |                                                                         |          |               |
| Speichern                                                                                           | Bemerkungen                           | Nachzahlung von Kindergeld in Höhe von Fr.<br>1'000.00 für fünf Monate. | ^        |               |
|                                                                                                    |                                       |                                                                         |          |               |
| Stammdaten Arbeitgeber<br>(vollständig)                                                             | ZURUCK                                |                                                                         |          |               |
| Stammdaten<br>Arbeitnehmer                                                                          | · · · · · · · · · · · · · · · · · · · |                                                                         |          |               |
| Abrechnung<br>(verpflichtend)                                                                       | AFS - SA - STV_AR                     |                                                                         |          | Seite 4 von 4 |
| <ul> <li>Seite_1</li> <li>Meier Paul</li> </ul>                                                     | /                                     |                                                                         |          |               |
| <ul> <li>Ergebnis Steuer</li> <li>Bemerkung</li> </ul>                                              |                                       |                                                                         |          |               |
| Kontrollseite<br>Abschlussseite                                                                     |                                       |                                                                         |          |               |
| Protokoll<br>(leer oder unvollständig)                                                              |                                       |                                                                         |          |               |

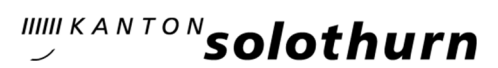

### Mit dem Button «Weiter» gelangen Sie zur «Kontrollseite»:

Steueramt des Kantons Solothurn Werkhofstrasse 29c 4509 Solothurn Telefon +41 32 627 87 62

Quellensteuer

| E | Willkommen                 |
|---|----------------------------|
| 0 | Öffnen                     |
| E | Speichern                  |
|   | Weiterleiten               |
| 1 | Stammdaten Arbeitgebe      |
|   | Stammdaten<br>Arbeitnehmer |

| Abrech | nnung |
|--------|-------|
|--------|-------|

Kontrollseite

Bitte überprüfen Sie nun nochmals die unten stehenden Angaben. Sollten Korrekturen notwendig sein, können Sie mit "Zurück" wieder zurückblättern. Wenn Ihre Angaben korrekt und vollständig sind, können Sie die Antragsdaten mit "Senden" absenden.

Steueramt des Kantons Solothurn

Ihre Angaben Empfänger

| Arbeitnehmer<br>(aktiv)                                                       | A-Z 1 |
|-------------------------------------------------------------------------------|-------|
| * Abrechnung<br>(verpflichtend)                                               |       |
| Seite_1                                                                       |       |
| Meier Paul                                                                    |       |
|                                                                               |       |
| Ergebnis Steuer                                                               |       |
| <ul> <li>Ergebnis Steuer</li> <li>Bemerkung</li> </ul>                        |       |
| <ul> <li>Ergebnis Steuer</li> <li>Bemerkung</li> <li>Kontrollseite</li> </ul> |       |

|                         | Werkhofstrasse 29c         |
|-------------------------|----------------------------|
|                         | 4509 Solothurn             |
|                         | Telefon +41 32 627 87 62   |
| Angaben zum Arbeitgeber |                            |
| Firma                   | Muster AG                  |
| Personen-Nr der Firma   | 20015237                   |
| UID                     | CHE-123.456.789            |
| Strasse                 | Musterstrasse              |
| Hausnummer              | 1                          |
| PLZ                     | 4500                       |
| Gemeinde                | Solothurn                  |
| Sachbearbeiter          |                            |
| Name                    | Beispiel                   |
| Vornamen                | Heidi                      |
| Telefonnummer           | 0321234567                 |
| Email-Adresse           | beispiel.heidi@musterag.ch |

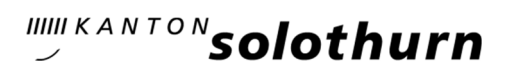

| Angaben zur guellensteuerpflichtigen F          | Person                                                               |
|-------------------------------------------------|----------------------------------------------------------------------|
| Name                                            | Meier                                                                |
| Vornamen                                        | Paul                                                                 |
| Geschlecht                                      | männlich                                                             |
| Geburtsdatum (tt.mm.iiii)                       | 01.01.2000                                                           |
| NVN (neue AHV-Nr.)                              | 756.7567.5675.67                                                     |
| Strasse                                         | Musterstrasse                                                        |
| Hausnummer                                      | 100                                                                  |
| PI 7                                            | 4500                                                                 |
| 0.4                                             | n                                                                    |
| Kanton                                          | Solothurn                                                            |
| Kanton                                          | Schweiz                                                              |
| Abrechnung                                      |                                                                      |
| Abrechnung pro                                  | Monat                                                                |
| Informationen zur Abrechnung                    |                                                                      |
| Abrechnungsjahr                                 | 2020                                                                 |
| Auswahl Monat bei Abrechnung pro<br>Monat       | Januar                                                               |
| Auswahl Quartal bei Abrechnung pro<br>Quartal   |                                                                      |
| Auswahl Halbjahr bei Abrechnung pro<br>Halbjahr |                                                                      |
| Arbeitnehmer                                    |                                                                      |
| Name                                            | Meier                                                                |
| Vornamen                                        | Paul                                                                 |
| Abrechnung für ausländische Lohnemp             | fänger                                                               |
| Kanton                                          | 50                                                                   |
| Monat                                           | Jan                                                                  |
| Tarif*                                          | A                                                                    |
| Kinder                                          |                                                                      |
| Kirche                                          | mit                                                                  |
| Std./Monat                                      |                                                                      |
| Bruttoeinkünfte pro Monat*                      | 5'600.00                                                             |
| satzbest. Lohn                                  | 4'600.00                                                             |
| Quellensteuer Fr.                               | 609.85                                                               |
| Mutation                                        | Eintritt                                                             |
| Mutationsdatum (tt.mm.jjjj)                     | 01.01.2020                                                           |
| Quellensteuer Gesamt                            |                                                                      |
| Gesamtsumme                                     | 609.85                                                               |
| Berechnete Steuer für Lohnempfänger o           | hne spezielle Aufenthaltsbewilligung                                 |
| Quellensteuer total                             | 609.85                                                               |
| Bezugsprovision in %                            | 2                                                                    |
| Abzüglich Bezugsprovision                       | 12.20                                                                |
| Abzuliefernder Betrag                           | 597.65                                                               |
| Abrechnungsdatum (tt.mm.jjjj)                   | 11.11.2019                                                           |
| Bemerkungen                                     |                                                                      |
| Bemerkungen                                     | Nachzahlung von Kindergeld in Höhe von Fr. 1'000.00 für fünf Monate. |
|                                                 |                                                                      |

AFS - STV\_AR

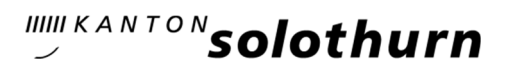

Sie können nun die Abrechnung mit dem Button «<u>ABRECHNUNG ZWISCHENSPEICHERN</u>», diese auf Ihrem PC/Laptop oder auf ein externes Speichermedium speichern oder «DRUCKEN» und «SENDEN».

Beim Ausdruck erhalten Sie übermittlungstechnische Daten, falls Sie Rückfragen haben sollten:

| Steueramt des Kantons Solothurn<br>Werkhofstrasse 29c |                                              |
|-------------------------------------------------------|----------------------------------------------|
| 4509 Solothurn<br>Telefon +41 32 627 87 62            |                                              |
|                                                       |                                              |
| Abrechnung Quellensteu                                | er                                           |
| Eingangsbestätigung                                   |                                              |
| Eingangsnummer<br>AFS-1357-002649-191021              | Datum, Uhrzeit<br>21.10.2019 um 12:07:20 Uhr |
| Angaben zum Arbeitgeber                               |                                              |
| Firma *<br>Muster AG                                  |                                              |
| Personen-Nr der Firma "<br>20015237                   |                                              |
| UID*<br>CHE-123.456.789                               | X.                                           |
| Strasse *                                             | Hausnummer                                   |
| Musterstrasse                                         | 1                                            |
| PLZ *                                                 | Gemeinde *                                   |
| 4500                                                  | Solothum                                     |
| Sachbearbeiter                                        |                                              |
| Name *                                                | Vornamen "                                   |
| Beispiel                                              | Heidi                                        |
| Telefonnummer *                                       | Email-Adresse *                              |
| 03212345467                                           | beispiel.heidi@musterag.ch                   |
| Angaben zur quellensteuerpflichtigen P                | erson                                        |
| Name *                                                | Vomamen *                                    |
| Meier                                                 | Paul                                         |
| Geschiecht *                                          | Geburtsdatum (ti.mm.)) *                     |
| X männlich                                            | 01.01.2000                                   |
| weiblich                                              |                                              |
| NVN (neue AHV-Nr.)                                    |                                              |
| 756.7567.5675.67                                      | 3608                                         |
| Strasse "                                             | Hausnummer                                   |
| Musterstrasse                                         | 100                                          |
| ALZ .                                                 | ort*                                         |
| 4000                                                  | Solothum                                     |
| Kanton *<br>Solothurn                                 | Land<br>Deutschland                          |
| Abrechnung                                            |                                              |
| Abrechnung pro *                                      |                                              |
| Monat                                                 |                                              |

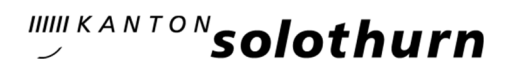

### Sie haben die Möglichkeit, die Daten zu verschlüsseln und mit einem Passwort zu sichern: Quellensteuer: Speichern

Diese Funktionalität ist vorgesehen, damit Sie alle in der Formularmappe eingegebenen Formulardaten für sich selber speichern und somit wiederverwenden können.

Wichtig: Die Funktionalität darf NICHT verwendet werden, um die in der Verfahrensbeschreibung festgehaltene Einreichungsart zu umgehen (z.B. Elektronische Dateneinreichung mittels Verwendung der Mail-Funktion).

#### Formulardaten

Sie können die eingegebenen Daten lokal auf Ihrem PC speichern. Sie können die Daten verschlüsseln und mit einem von Ihnen gewünschten Passwort schützen.

| Was möchten Sie speiche | ern?          |                                                                  |
|-------------------------|---------------|------------------------------------------------------------------|
| Auswahl *               | ۲             | Alle eingegebenen Daten (Arbeitsgeber, Arbeitnehmer, Abrechnung) |
|                         | 0             | Stammdaten (Arbeitgeber, Arbeitnehmer)                           |
|                         | 0             | Abrechnungsdaten                                                 |
| Verschlüsselung         |               |                                                                  |
| Verschlüsselung *       | ۲             | Nein                                                             |
|                         | 0             | Ja                                                               |
|                         | Pass          | wort                                                             |
|                         | Passo<br>(Wie | vort<br>derholung)                                               |

Hinweis: Bitte verwenden Sie für das Weiterarbeiten nach dem Speichern die Navigationsleiste links.

| SPEICHERN |
|-----------|
|-----------|

# **Hinweis**:

Das Kantonale Steueramt Solothurn hat keinen Zugriff auf Ihre Daten. Diese sind ausschliesslich bei Ihnen, je nach Auswahl des Speichermediums, gespeichert und somit nur durch Sie wieder aufrufbar.

Mit dem Button «<u>SPEICHERN</u>» und «<u>SPEICHERN</u> <u>UNTER</u>» können Sie das Speichermedium und den Dateinamen festlegen.

Mit dem betätigen des Buttons «<u>SENDEN</u>» werden die Daten an das Kantonale Steueramt Solothurn übermittelt. Sie erhalten ebenfalls ein Bestätigungsmail.

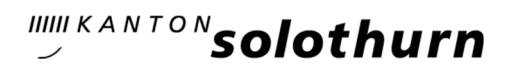

Um das Mail nach dem Speichern drucken oder senden zu können, muss die Menüführung auf der linken Seite benutzt werden:

| Steue<br>Werk<br>4509 S<br>Telefo                                                                                                    | ramt des Kantons Solothurn<br>hofstrasse 29c<br>Solothurn<br>on +41 32 627 87 62                                 |
|----------------------------------------------------------------------------------------------------|----------------------------------------------------------------------------------------------------|
|                                                                                                    | Willkommen                                                                                                    |
| 0                                                                                                    | Öffnen                                                                                                    |
| F                                                                                                    | Speichern                                                                                                    |
|                                                                                                    | Weiterleiten                                                                                                    |
| <ul> <li>✓</li> <li></li> <li>&lt;</li></ul> | Stammdaten Arbeitgeber<br>(vollständig)<br>Stammdaten<br>Arbeitnehmer<br>(aktiv)<br>Abrechnung<br>(verstehelmen) |
|                                                                                                    | Protokoll<br>(leer oder unvollständig)                                                                           |

Mit dem Button «<u>Weiterleiten</u>» können Sie die Daten an Dritte, z. B. an den Auftraggeber, an ein Treuhandbüro usw., weiterleiten.

|                                                                                                    |                                                                                        |                                                                                |                                                                                               | <b>S</b> <sup>KANTON</sup> solothurn                              |
|----------------------------------------------------------------------------------------------------|----------------------------------------------------------------------------------------|--------------------------------------------------------------------------------|-----------------------------------------------------------------------------------------------|-------------------------------------------------------------------|
| Steueramt des Kantons Solothurn<br>Werkhofstrasse 29c<br>4509 Solothurn<br>Telefon +41 32 627 87 62                                           |                                                                                        |                                                                                |                                                                                               | Quellensteuer                                                     |
| Willkommen                                                                                                    | Daten weiterleiten                                                                     | an                                                                             |                                                                                               |                                                                   |
| Offnen<br>G Speichern                                                                                                    | Sie konnen <b>alle erfasste</b><br>verschlüsseln. Das Passwo<br>Empfängerin weitergebe | <b>n Daten</b> an einen E-Mai<br>rt sollten Sie über einen<br>n.               | lemptanger weiterleiten. Wir empfehlen ihnen<br>alternativen Kommunikationsweg (z.B. telefoni | die Daten mit einem Passwort zu<br>sch) an den Empfänger oder die |
| Weiterleiten                                                                                                    | Weiterleiten                                                                           | an E-Mail-Adresse                                                              | abrechnung.qst@fd.so.ch                                                                       |                                                                   |
| Stammdaten Arbeitgeber<br>(vollständig)<br>Stammdaten<br>Arbeitnehmer<br>(ektiv)<br>Markennung<br>(vollständig)<br>Protokoll<br>(vollständig) | Verschlüsselung<br>Verschlüsselung *                                                   | <ul> <li>Nein</li> <li>Ja</li> <li>Passwort</li> <li>(Wiederholung)</li> </ul> |                                                                                               |                                                                   |
|                                                                                                    | SENDEN                                                                                 |                                                                                |                                                                                               |                                                                   |

Der Empfänger kann auf die Datei klicken und diese bei uns einreichen. Eine Weiterleitung per Mail wird nicht akzeptiert. Die Abrechnung muss wieder eingelesen und mit dem Button «<u>SENDEN</u>» an uns gesendet werden.

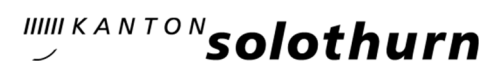

| Sie können die erfasste Maske auch als Vorlage verwende | en: |
|---------------------------------------------------------|-----|
|---------------------------------------------------------|-----|

| Steueramt des Kantons Solothurn<br>Werkhofstrasse 29c<br>4509 Solothurn<br>Telefon +41 32 627 87 62                                                                                                    | Quellensteuer                                                                                                    |
|----------------------------------------------------------------------------------------------------|----------------------------------------------------------------------------------------------------|
| Willkommen         Image: Offnen         Image: Offnen         Im | Abrechnung als Vorlage verwenden<br>Achtung! Wenn Sie fortfahren können Teile der bisher erfassten Abrechnungsdaten gelöscht werden. Die Stammdaten zu<br>Arbeitgeber und Arbeitnehmer bleiben erhalten.<br>Möchten Sie fortfahren?<br>Ja Nein                                                                     |
| Stammdaten Arbeitgeber<br>(vollständig)<br>Stammdaten<br>Arbeitnehmer<br>(aktiv)<br>Abrechnung<br>(gedruckt oder<br>gesendet)<br>Protokoll<br>(leer oder unvollständig)                                                                                                    |                                                                                                    |
| Steueramt des Kantons Solothurn<br>Werkhofstrasse 29c                                                                                                    | Quellensteuer                                                                                                    |
| Willkommen Pr     Offnen Si     Speichern Fa     Weiterfeiten "V                                                                                                    | rotokoll<br>ie befinden sich im Protokoll.<br>alls eine Formularmappe geladen wurde, stehen Ihnen nachfolge Bearbeitungsmöglichkeiten zur Verfügung:<br>Weiter mit Stammdaten"<br>Weiter mit Abrechnung"<br>ollte diese Auswahl NICHT zur Verfügung stehen, klicken Sie zuerst links neben <b>"Abrechnung"</b> auf |
| Stammdaten Arbeitgeber                                                                                                    | Als Vorlage verwenden".                                                                                                    |
| (vollständig)<br>Stammdaten A-Z 14                                                                                                    | Freignisse                                                                                                    |
| Arbeitnehmer<br>(aktiv)                                                                                                    | 2019.10.21, 11:36:35 - Abrechnung als Vorlage verwenden                                                                                                    |
| (verpflichtend) Protokoll (leer oder unvollständig)                                                                                                    | 2019.10.21, 11:36:29 - Abrechnung als Vorlage verwenden                                                                                                    |
|                                                                                                    | WEITER MIT STAMMDATEN WEITER MIT ABRECHNUNG DRUCKEN                                                                                                    |
| A73                                                                                                    | * reld muss ausgefüllt sein 👔 Hinweise zum Verfahren / Formular 🚦 rehlerhinweis<br>5-3TV_PK Seite 1 von 1                                                                                                    |
|                                                                                                    |                                                                                                    |

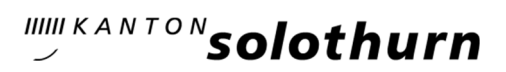

| Steueramt des Kantons Solothurn<br>Werkhofstrasse 29c<br>4509 Solothurn<br>Telefon +41 32 627 87 62 |                                                            | Quellensteuer                                                                                      |
|----------------------------------------------------------------------------------------------------|------------------------------------------------------------|----------------------------------------------------------------------------------------------------|
| Willkommen                                                                                          | Quellensteuer: Daten la<br>Diese Funktion ist vorgesehen.  | aden<br>damit Sie einmal gespeicherte Formulardaten der Mappe, die Sie mittels der Funktion "Daten |
| Speichern                                                                                           | speichern" gesichert haben, wi<br>Formulardaten<br>Datei * | eder laden und die Formulare so vorbefüllen können.                                                |
| Stammdaten Arbeitgeber<br>(vollständig)                                                             | LADEN                                                      | pri (b) Abrenhangen (bindar 2000 mainbarenbashen m                                                 |
| Arbeitnehmer<br>(aktiv)<br>(verpflichtend)<br>Protokoll<br>(leer oder unvollständig)                |                                                            |                                                                                                    |

# 3. Einlesen der gespeicherten Daten

| Steueramt des Kantons Solothurn<br>Werkhofstrasse 29c<br>4509 Solothurn<br>Telefon +41 32 627 87 62 | Quellensteuer                                                                                                    |
|----------------------------------------------------------------------------------------------------|----------------------------------------------------------------------------------------------------|
| Willkommen 🖌                                                                                        | Willkommen in der Anwendung Quellensteuer-Abrechnung                                                                                                    |
| Öffnen 🔨                                                                                            | Neu Starten                                                                                                    |
| G Speichern                                                                                         | Hier erfassen Sie zunächst die Stammdaten zum Arbeitgeber und zu den Arbeitnehmern. Danach können Sie<br>Quellensteuer-Abrechnungen erfassen und senden.                                                |
| Weiterleiten                                                                                        | Öffnen - Stammdaten/Abrechnungsdaten laden<br>Laden Sie gespeicherte Stammdaten zum Arbeitgeber und den Arbeitnehmern. Danach können Sie Quellensteuer-<br>Abrechnungen erfassen oder laden und senden. |
|                                                                                                    | Laden Sie gespeicherte Quellensteuer- <b>Abrechnungsdaten</b> zu den erfassten/geladenen Stammdaten. Sie können geladene Abrechnungen als Vorlage für neue Abrechnungen verwenden.                      |
| Stammdaten Arbeitgeber<br>(vollständig)                                                             | ACHTUNG: Damit geladene Abrechnungspositionen einem Arbeitnehmer zugeordnet werden können, müssen Sie zunächst die entsprechenden Stammdaten laden. (siehe vorstehender Punkt)                          |
| Stammdaten<br>Arbeitnehmer                                                                          | Abrechnung zurücksetzen                                                                                                    |
| (gesperrt)<br>Abrechnung<br>(gedruckt oder<br>gesendet)<br>Als Vorlage<br>verwenden                 | Hier löschen Sie nur das Abrechnungsformular. Die Stammdaten bleiben erhalten. Sie können eine neue Abrechnung<br>erstellen.                                                                            |
| (gedruckt oder gesendet)                                                                            |                                                                                                    |

Es folgt diese Bemerkung:

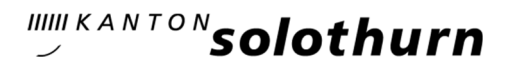

#### **Daten laden**

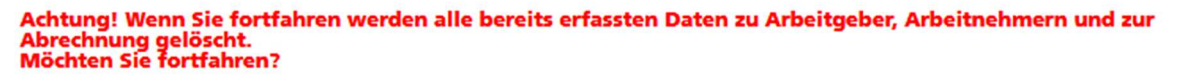

Ja Nein

Mit dem Button «Ja» werden Ihre gespeicherten Daten geladen und die Abrechnung ist somit bereits vorerfasst:

|                                                                                                    |                                                                   |                                                                                                    | KANTON solothurn                         |
|----------------------------------------------------------------------------------------------------|-------------------------------------------------------------------|----------------------------------------------------------------------------------------------------|------------------------------------------|
| Steueramt des Kantons Solothurn<br>Werkhofstrasse 29c<br>4509 Solothurn<br>Telefon +41 32 627 87 62 |                                                                   |                                                                                                    | Quellensteuer                            |
| Willkommen                                                                                          | Quellensteuer: Daten la                                           | aden                                                                                                    |                                          |
| <b>Öffnen</b>                                                                                       | Diese Funktion ist vorgesehen,<br>speichern" gesichert haben, wie | damit Sie einmal gespeicherte Formulardaten der Ma<br>eder laden und die Formulare so vorbefüllen können. | ppe, die Sie mittels der Funktion "Daten |
| Speichern                                                                                           | Formulardaten                                                     |                                                                                                    |                                          |
| Weiterleiten                                                                                        | Datei *                                                           | \\srsofaioi15496\xenusers\$\fdabcscg'                                                                     | Durchsuchen                              |
| Stammdaten Arbeitgeber (vollständig)                                                                | LADEN                                                             |                                                                                                    |                                          |
| Stammdaten<br>Arbeitnehmer<br>(gesperrt)                                                            |                                                                   |                                                                                                    |                                          |
| Abrechnung<br>(gedruckt oder<br>gesendet)<br>Als Vorlage<br>verwenden                               |                                                                   |                                                                                                    |                                          |
| (gedruckt oder gesendet)                                                                            |                                                                   |                                                                                                    |                                          |

#### Quellensteuer: Daten laden

Diese Funktion ist vorgesehen, damit Sie einmal gespeicherte Formulardaten der Mappe, die Sie mittels der Funktion "Daten speichern" gesichert haben, wieder laden und die Formulare so vorbefüllen können.

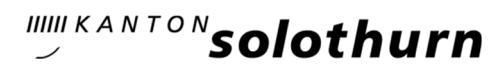

Nachdem Sie die Datei gefunden, ausgewählt und geöffnet haben sollte diese Meldung erscheinen:

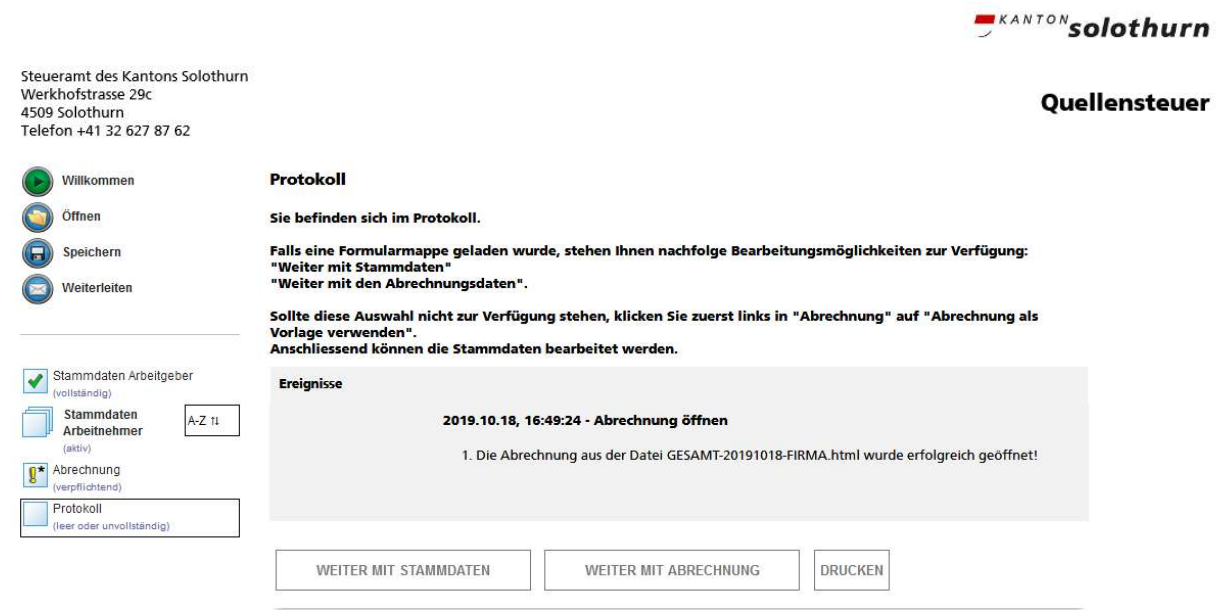

Bei der Auswahl «WEITER MIT STAMMDATEN» können Sie z. B. bei Bedarf das Austrittsdatum sowie weitere Arbeitnehmer erfassen und löschen.

Sie können nun den neuen Abrechnungszeitraum erfassen:

#### Abrechnung

| Firma                                | Muster AG                                |                  |       |  |
|--------------------------------------|------------------------------------------|------------------|-------|--|
| brechnungsperiod                     |                                          |                  |       |  |
| Abrachnungsperiou                    |                                          |                  |       |  |
| Abrechnungsjahr "                    | 2020                                     |                  |       |  |
| Auswahl Monat bei                    | Februar 🗸                                |                  |       |  |
| Abrechnung pro<br>Monat *            |                                          |                  |       |  |
| Abrechnung für                       |                                          |                  |       |  |
| <ul> <li>für ausländische</li> </ul> | e Lohnempfänger                          |                  |       |  |
| Verwaltungsrat                       | sentschädigungen an Personen mit Wohr    | nsitz im Ausland |       |  |
| Mitarbeiterbete                      | eiligung für Personen mit Wohnsitz im Au | Island           |       |  |
| achbearbeite                         |                                          |                  |       |  |
| Name                                 | Beispiel                                 | Vornamen         | Heidi |  |
|                                      |                                          |                  |       |  |
|                                      |                                          |                  |       |  |
| VEITER                               |                                          |                  |       |  |
|                                      |                                          |                  |       |  |
|                                      |                                          |                  |       |  |

AFS - SA - STV\_AR

Seite 1 von 3

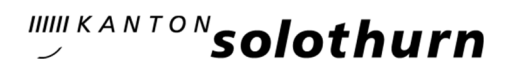

Sie können sich auf der linken Seite über den Stand der Veranlagung orientieren:

#### Abrechnung

#### Hinweis

Die nachfolgenden Tabellenzeilen können in der ganz linken Spalte über das Pluszeichen "+" aufgeklappt und das Minuszeichen "-" zugeklappt werden. Im aufgeklappten Zustand können Sie zum Beispiel noch Angaben zu Mutation, Mutationsdatum und Stunden pro Monat machen. Vornamen Name Meier Paul Monat Tarif\* Kinder Kirche Bruttoeinkünfte pro satzbest. Lohn **Ouellensteuer Fr.** i i i Monat\* Kanton so Monat Feb A Tarif\* Kinder

|         |                                       | A V                                                                                           |                | •      |  |  |  |
|---------|---------------------------------------|-----------------------------------------------------------------------------------------------|----------------|--------|--|--|--|
|         | Kirche                                | mit 🗸                                                                                         | Std./Monat     |        |  |  |  |
|         | Bruttoeinkünfte<br>pro Monat*         | 4600.00                                                                                       | satzbest. Lohn |        |  |  |  |
|         | Quellensteuer                         | 500.95                                                                                        | Mutation       | ×~     |  |  |  |
|         | Fr.<br>Mutationsdatum<br>(tt.mm.jjjj) | Da der Pflichtige im Februar keinen Ein- bzw. Austritt mehr hat, ist das Feld leer zu lassen. |                |        |  |  |  |
|         |                                       | 01.01.2020                                                                                    |                |        |  |  |  |
|         |                                       |                                                                                               |                | 500.95 |  |  |  |
|         | BERECHNEN                             |                                                                                               |                |        |  |  |  |
| Quellen | steuer Gesamt                         |                                                                                               |                |        |  |  |  |
| Ge      | samtsumme                             | 500.95                                                                                        |                |        |  |  |  |
| ZURÜCI  | K WEITER                              |                                                                                               |                |        |  |  |  |

Mit dem grünen + oder – können Sie zwischen verschiedenen Ansichten wählen.

|   | Monat | Tarif* | Kinder | Kirche | 1 | Bruttoeinkünfte pro<br>Monat* | satzbest. Lohn | Quellensteuer Fr. |
|---|-------|--------|--------|--------|---|-------------------------------|----------------|-------------------|
| ÷ | Feb   | A v    | 0      | mit    | ~ | 5.400,00                      |                | 387,70            |
|   |       |        |        |        |   |                               |                | 387,70            |

Abrechnung für Lohnempfänger ohne spezielle Aufenthaltsbewilligung

Weiter wie unter Punkt 2 beschrieben.